#### **ONLINE APPLICATION SUBMISSION PROCEDURE**

# SENDING E-INTIMATION FOR COMPLETION OF CONSTRUCTION (CoC)

#### (POST E-INTIMATION OF PLCC)

1. Applicant sign-in (login) to RajSSO (<u>https://sso.rajasthan.gov.in</u>) portal using his/ her SSOID as shown in figure below.

| Rajasthan Single S | ign On v9.6<br>lications                                                                                                    |                                       | English   हिन्दी                     |
|--------------------|----------------------------------------------------------------------------------------------------|---------------------------------------|--------------------------------------|
| G2G APPS           |                                                                                                    | Login                                 | Registration                         |
| 184                |                                                                                                    |                                       |                                      |
|                    |                                                                                                    | Digital Identity (SSOID/ User         | name)                                |
| G2C/ G2B APPS      |                                                                                                    | Password                              |                                      |
| 1 3 B              |                                                                                                    | 3 <sup>5</sup> 956                    | 5 Enter Captcha 🖏 🌮                  |
|                    |                                                                                                    | Lo                                    | gin                                  |
| IDENTITIES         |                                                                                                    | C LEorgot my Digital Identity (       | SSOID) Click Here                    |
| 16443393           |                                                                                                    | I Forgot my Password. <u>Click</u>    | Here                                 |
|                    |                                                                                                    |                                       |                                      |
|                    | 8: 🥌 Application for 'ANUPRATI SCHEME' of MINORITY Department can now be submit                                                                                           | ted online and at EMITRA KIOSKS 🛭 🕸 🕯 | Application for 'WIDOW/ DIVORCEE (B. |
| 15.<br>The man     | Site designed, developed & hosted by Department of Information Technology & Communication, Goven<br>Helpdesk Details   Website Policies   Password Policy   FAQ   Sitemap | nment Of Rajasthan                    | <u>¥</u> ¥                           |

2. After successful sign-in (login), applicant selects "BUILDING PLAN APPROVAL (LSG)" or "BUILDING PLAN APPROVAL (UDH)" from the available list of applications as shown in figure below.

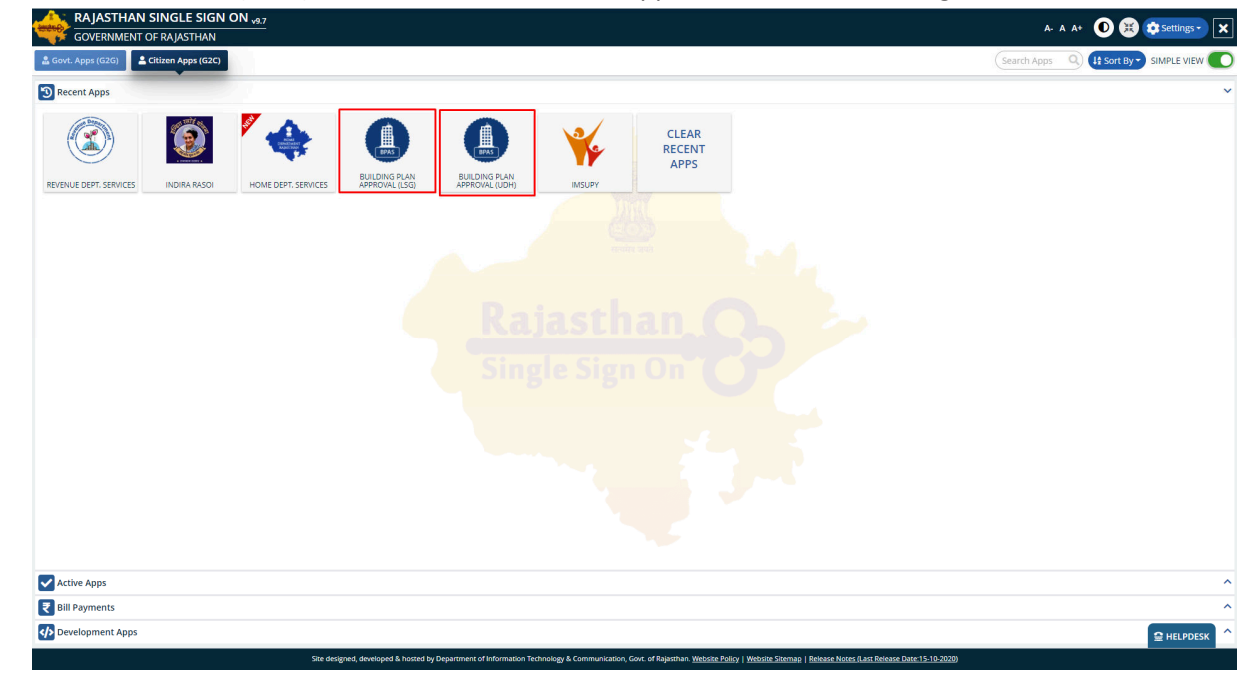

|   | -        |    |
|---|----------|----|
| 1 | - mito   | ۰. |
| 1 |          |    |
|   | <u> </u> |    |
|   | BPAS     | P  |
|   | -        | •  |

3. Applicant will see the following interface i.e. DASHBOARD where all the applications submitted by him/ her would be listed along with their present status.

| Building Plan Approval System |                                                                                                    | Help      OBack to 550      Sign Out     Ot     TEST4 |
|-------------------------------|----------------------------------------------------------------------------------------------------|-------------------------------------------------------|
|                               | DASHBOARD (APPLICANT)                                                                                          | NEW APPLICATION     CAFEEDBACK                        |
| *                             | STATUS APPROVED REJECT PENDING (Applicant)  PENDING (Dept.)                                                    |                                                       |
|                               |                                                                                                    |                                                       |
|                               | A                                                                                                    |                                                       |
|                               | There are no items that can be chosen in this costion                                                          |                                                       |
|                               | mere are no cents that can be shown in this section.                                                           |                                                       |
|                               |                                                                                                    |                                                       |
|                               |                                                                                                    |                                                       |
|                               |                                                                                                    |                                                       |
|                               |                                                                                                    |                                                       |
|                               |                                                                                                    |                                                       |
|                               |                                                                                                    |                                                       |
|                               |                                                                                                    |                                                       |
|                               |                                                                                                    |                                                       |
|                               |                                                                                                    |                                                       |
|                               |                                                                                                    |                                                       |
|                               |                                                                                                    |                                                       |
|                               |                                                                                                    |                                                       |
|                               |                                                                                                    |                                                       |
|                               |                                                                                                    |                                                       |
|                               | Site designed, developed & hosted by Department of Information Technology & Communication, Govt. of Rajasthan. |                                                       |

4. Applicant clicks on "APPROVED" status button as highlighted in the figure below to view the application(s) whose e-Intimation for PLCC was sent by him/ her earlier to UDH/ LSG and was duly approved by UDH/ LSG.

| Bu<br>G | uilding<br>overnm | Plan Approval System<br>lent of Rajasthan | (UDH)                           |                                       | 🕄 Help 🗸 🕒 Back to SS                                   | i0 🗙 Sign Out 💧 TEST3 |         |
|---------|-------------------|-------------------------------------------|---------------------------------|---------------------------------------|---------------------------------------------------------|-----------------------|---------|
| Þ       |                   |                                           | DAS                             | SHBOARD (APPLICANT)                   |                                                         | NEW APPLICATION       | EDBACK  |
| *       |                   |                                           | STATUS                          | APPROVED OREJECT P                    | ENDING (Applicant) 🔿 PENDING (Dept.)                    |                       |         |
|         | Please            | earch here Q 🗙                            |                                 |                                       |                                                         | <b>Show</b> 10 ~      | entries |
|         | S.No.             | Applicant ID<br>अावेदक आईडी               | Submission Date<br>आवेदन दिनांक | Applicant Name<br>अवेदक का नाम        | Application Type 🔶<br>आवेदन का प्रकार                   | Status ≑<br>स्थिति    | Action  |
|         | 1                 | ALW/2019-20/BPAS/2                        | 21/10/2019                      | RAVI TIWARI, DVDVDFV                  | BUILDING PLAN APPROVAL                                  | CERTIFICATE ISSUED    | ۲       |
|         | 2                 | ALW/2019-20/BPAS/5                        | 16/12/2019                      | VIJAY KUMAR AGARWAL                   | BUILDING PLAN APPROVAL                                  | CERTIFICATE ISSUED    | ۲       |
|         | 3                 | ALW/2019-20/BPAS/1                        | 21/10/2019                      | TEST RAMESH                           | e-INTIMATION OF PLINTH LEVEL COMPLETION                 | CERTIFICATE ISSUED    | ۲       |
|         |                   |                                           |                                 |                                       |                                                         |                       |         |
|         |                   |                                           | Site designed, deve             | eloped & hosted by Department of Info | rmation Technology & Communication, Govt. of Rajasthan. |                       |         |
|         |                   |                                           |                                 |                                       |                                                         |                       |         |

RajCAD, DoIT&C, GoR

BPAS

5. Applicant clicks on the VIEW button (eye symbol) as highlighted in the figure below to view the application.

| Gov | ding F<br>ernm | Plan Approval System<br>ent of Rajasthan | (UDH)                           |                                | i Help - GBack to                       | SSO 🗙 Sign Out 💧 T | EST3                |
|-----|----------------|------------------------------------------|---------------------------------|--------------------------------|-----------------------------------------|--------------------|---------------------|
|     |                |                                          | DAS                             | SHBOARD (APPLICANT)            |                                         | • NEW APPLICATION  | <b>I</b> ■ FEEDBACK |
|     |                |                                          | STATUS 🔵                        |                                | ENDING (Applicant) 🔵 PENDING (Dept.)    |                    |                     |
|     | Please Se      | earch here Q 🗙                           |                                 |                                |                                         | Show 10            | ✓ entri             |
|     | S.No.          | Applicant ID<br>अावेदक आईडी              | Submission Date<br>आवेदन दिनांक | Applicant Name<br>आवेदक का नाम | Application Type<br>आवेदन का प्रकार     | ≑ Status<br>स्थिति | <b>≑</b> Actio      |
|     | 1              | ALW/2019-20/BPAS/2                       | 21/10/2019                      | RAVI TIWARI, DVDVDFV           | BUILDING PLAN APPROVAL                  | CERTIFICATE ISSUED | ۲                   |
|     | 2              | ALW/2019-20/BPAS/5                       | 16/12/2019                      | VIJAY KUMAR AGARWAL            | BUILDING PLAN APPROVAL                  | CERTIFICATE ISSUED | ۲                   |
|     | 3              | ALW/2019-20/BPAS/1                       | 21/10/2019                      | TEST RAMESH                    | e-INTIMATION OF PLINTH LEVEL COMPLETION | CERTIFICATE ISSUED | ۲                   |
|     |                |                                          |                                 |                                |                                         |                    |                     |
| 4   |                |                                          |                                 |                                |                                         |                    |                     |

6. Applicant scrolls down to the end of the application form and will see a section for sending "e-Intimation for Completion Certificate" as highlighted in the figure below. Applicant uploads the required documents in support of his e-Intimation for CoC and then clicks on the "SEND E-INTIMATION (COMPLETION)" button as highlighted in the figure below to send the e-Intimation.

| LUC SI                                | rt Date *                                                                                                    | PLCC End Date *                                             |                                                                   |
|---------------------------------------|----------------------------------------------------------------------------------------------------|-------------------------------------------------------------|-------------------------------------------------------------------|
| 02/11/2                               | 020                                                                                                    | 30/11/2020                                                  | <b>#</b>                                                          |
| A14                                   | Uploaded Picture *                                                                                                    |                                                             | غView خView                                                       |
|                                       | PLCC Inspection Report                                                                                                    |                                                             | ۲                                                                 |
|                                       |                                                                                                    |                                                             |                                                                   |
| e-Intii                               | PLCC Certificate                                                                                                    |                                                             | <b>≜</b> View                                                     |
| e-Intii<br>moun<br>3700               | PLCC Certificate                                                                                                    |                                                             | ŁView                                                             |
| e-Intii<br>moun<br>3700<br>A15        | PLCC Certificate  ation of Completion Certificate  (3)*  Upload Building drawing after completion (File Typ                                                   | e: dwg) *                                                   | ±view<br>Choose File No file chosen                               |
| e-Intii<br>moun<br>3700<br>A15<br>A16 | PLCC Certificate nation of Completion Certificate (₹) * Upload Building drawing after completion (File Typ Upload Fire NOC (If land area is more than 500 squ | e: dwg) *<br>Jare meter) (File Type: Jpg, Jpeg, png, pdf) * | Łview<br>Choose File No file chosen<br>Choose File No file chosen |

RajCAD, DoIT&C, GoR

## UDH/ LSG DEPARTMENT eSERVICES

7. Applicant is presented with a confirmation window as highlighted in the figure below wherein he/ she is prompted to confirm the request submission. Applicant clicks on the YES button as highlighted in the figure below to send the e-Intimation.

| Building I<br>Governm | Plan Approval System (UDH)<br>ent of Rajasthan |                                                |                                           | Help - OBack to SSO × Sign Out STEST3 |
|-----------------------|------------------------------------------------|------------------------------------------------|-------------------------------------------|---------------------------------------|
|                       | APPLICA                                        | TION FOR BUILDING PLAN A                       | PPROVAL/ भवन योजना स्वीकृर्ा              | ते के लिए आवेदन                       |
| e-Inti                | mation of Plinth Level Construction Con        | npletion (PLCC)                                |                                           |                                       |
| PLCC St               | art Date *                                     | PLCC End Date *                                |                                           |                                       |
| 02/11/                | 2020                                           | 30/11/2020                                     | <b>#</b>                                  |                                       |
| A14                   | Uploaded Picture *                             |                                                | <b>±</b> View <b>±</b> View               |                                       |
|                       | PLCC Inspection Report                         | Ale                                            | rt                                        |                                       |
|                       | PLCC Certificate                               | Are you sure? You                              | want to submit.                           |                                       |
| e-Inti                | mation of Completion Certificate               | Yes                                            | No                                        |                                       |
| 3700                  |                                                |                                                |                                           |                                       |
| A15                   | Upload Building drawing after completion (Fil  | le Type: dwg) *                                |                                           | Choose File 1.dwg                     |
| A16                   | Upload Fire NOC (If land area is more than 50  | 00 square meter) (File Type: jpg, jpeg, p      | ng, pdf) *                                | Choose File No_NOC_Re09-34-27.pdf     |
| A17                   | Upload Environment NOC (If land area is mor    | e than 20000 square meter) (File Type:         | jpg, jpeg, png, pdf) *                    | Choose File No_NOC_Re09-34-27,pdf     |
|                       |                                                | Send e-Intimation                              | (Completion)                              |                                       |
|                       | Site di                                        | esigned, developed & hosted by Department of I | nformation Technology & Communication, Go | vt. of Rajasthan.                     |

8. Applicant is re-directed to Rajasthan Payment Platform (RPP) i.e. state's own payment gateway as highlighted in the figure below for making the online payment to UDH/ LSG.

|            | ncrypted Merchant Transaction Id: BPASP1D9600         | 63F732                    | Amount to pay: INR  |
|------------|-------------------------------------------------------|---------------------------|---------------------|
| A          | Pay using Aggregator                                  | Transaction Sur           | nmary               |
| Aggregator |                                                       | RPP Txn Id                | 285943              |
|            | SELECT                                                | Purpose                   | Online Payment      |
|            |                                                       | Base Amount               | INR 1.00            |
|            |                                                       | RPP Charges               | INR 0               |
|            | PROCEED TO PAY                                        | Txn Amount                | INR 1.00            |
|            |                                                       | User Details              |                     |
|            | Click Here to cancel                                  | Name                      | TESTRAMESH          |
|            |                                                       | Email                     | 3D.GIS@RAJASTHAN.GO |
|            |                                                       | Mobile                    | 8285065262          |
|            | © DEPARTMENT OF INFORMATION TECHNOLOGY AND COMMUNICAT | ION. ALL RIGHTS RESERVED. |                     |
|            |                                                       |                           |                     |
|            |                                                       |                           |                     |
|            |                                                       |                           |                     |
|            |                                                       |                           |                     |
|            |                                                       |                           |                     |
|            |                                                       |                           |                     |
|            |                                                       |                           |                     |
|            |                                                       |                           |                     |

RajCAD, DoIT&C, GoR

BPAS

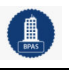

# UDH/ LSG DEPARTMENT eSERVICES

| Transaction Details                                                        |                                                                      |
|----------------------------------------------------------------------------|----------------------------------------------------------------------|
|                                                                            |                                                                      |
| Transaction Id : 2<br>Pay To : R<br>Amount : 1<br>Purpose : C<br>User Info | 85943<br>RPP Test Merchant Encrypted<br>1.00<br>Dnline Payment       |
| User: T<br>Email Id : 3<br>Mobile No. : 8                                  | ESTRAMESH<br>ID.GIS@RAJASTHAN.GOV.IN<br>j285065262<br>Proceed Cancel |

| Internet Banking | Select your Bank<br>Popular Banks | Merchant Name<br>EMITRA |                                         |
|------------------|-----------------------------------|-------------------------|-----------------------------------------|
|                  | All Banks Test Bank               | Payment Amount:         | ₹ 1.00                                  |
|                  | Make Payment                      |                         |                                         |
|                  |                                   |                         |                                         |
|                  |                                   |                         |                                         |
|                  |                                   |                         |                                         |
|                  |                                   |                         | BillDesk<br>Myor permen. Single toution |

## UDH/ LSG DEPARTMENT eSERVICES

9. After successful online payment, Applicant is immediately acknowledged the receipt of his/ her online payment and "e-Intimation for CoC" as highlighted in the figure below. Also, an Email/ SMS acknowledgement is sent to the applicant by system.

| B<br>G | uilding Plan Approval System (UDH<br>overnment of Rajasthan                                                                                                    | )                                                                                           | 1 Help -                                                                                                    | Back to SSO             |
|--------|----------------------------------------------------------------------------------------------------|---------------------------------------------------------------------------------------------|----------------------------------------------------------------------------------------------------|-------------------------|
|        | AF                                                                                                    | PLICATION FOR BUILDING PLAN AP                                                              | PROVAL/ भवन योजना स्वीकृति के लिए उ                                                                          | शावेदन                  |
| *      | 1. Applicant/ Firm Details/ आवेदक का l                                                                                                    | विवरण                                                                                       |                                                                                                    | Audit Trail             |
|        | Application ID/ आवेदक आईडी                                                                                                    | ALW/2019-20/BPAS/1                                                                          | Application Date/Time / आवेदन तिथि/समय                                                                       | 21/10/2019              |
|        | Current Status/ वर्तमान स्थिति                                                                                                    | PENDING WITH APPLICANT (FEE PENDING)-<br>UDH UIT ALWAR                                      | Applicant Category/ आवेदक श्रेणी                                                                             | INDIVIDUAL              |
|        | Name (नाम)                                                                                                    | TEST RAMESH                                                                                 | Father's/ Husband Name (नाम)                                                                                 | TEST NAME CHANGED       |
|        | Mobile No. (मोबाइल)                                                                                                    | 8285065262                                                                                  | E-Mail Address (ईमेल पता)                                                                                    | 3D.GIS@RAJASTHAN.GOV.IN |
|        | Address (पत्ता)                                                                                                    | TEST ADDRESS                                                                                |                                                                                                    |                         |
|        | State (राज्य)                                                                                                    | RAJASTHAN                                                                                   | District (जिला)                                                                                              | JAIPUR                  |
|        | City (शहर)                                                                                                    | JAIPUR                                                                                      | Ward (तार्ट)                                                                                                 | WARD NO- 1              |
|        | PIN Code (पिन कोड)                                                                                                    | Informatio                                                                                  | n/ सूचना                                                                                                    |                         |
|        | 2. Proposal and Site Details (As per L<br>UIT<br>Application Type/ आवेदन के प्रकार<br>Is your proposal under 250 sqm of area,<br>G+1 structure excluding basement, height<br>upto 8 meters? | Payment for e-Intimation for Completion Cert<br>ALW/2019-20/BPAS/1.Notification has been se | ificate has been received vide APPID-<br>ent to registered Mobile No. and Email ID.                          | RESIDENTIAL<br>NO       |
|        | Property ID/ संपत्ति आईडी                                                                                                    | TEST ID                                                                                     | Risk Category/ जोखिम की श्रेणी                                                                               | LOW RISK BUILDING       |
|        | Proposal for Green Building/ प्रस्ताव ग्रीन<br>बिल्डिंग को शिकायत                                                                                                    | NONE                                                                                        | Is Scheme Area?                                                                                              | NO                      |
|        | Category/ श्रेणी                                                                                                    | INDEPENDENT HOUSE                                                                           | Purpose of Land use (As per Lease Deed)/<br>भूमि उपयोग का प्रयोजन                                            | RESIDENTIAL             |
|        | District/ जिला                                                                                                    | ALWAR                                                                                       | Tehsil/ तहसील                                                                                                | KISHANGARH BAAS         |
|        | Revenue Village/ राजस्व ग्राम                                                                                                    |                                                                                             | Khasra No./ खसरा नम्बर                                                                                       | NAME CHANGED            |
|        | Plot No./ भूखण्ड संख्या                                                                                                    | NAME CHANGED                                                                                | Scheme Name/योजना का नाम                                                                                     | SCHEME NAME CHANGED     |
|        | Area of site as per Lease Deed/ लीज डीड<br>के अनुसार साइट का क्षेत्रफल (Sq. Mts.)                                                                                                    | 240                                                                                         | Application and Scrutiny Fees/ आवेदन<br>शुल्क                                                                | Rs.5900 👁               |
|        | Corner Plot (कॉर्नर प्लॉट)                                                                                                    | NO                                                                                          | Front road width as per site plan (In<br>meters)/ साइट योजना के मुताबिक फ्रंट सड़कों<br>की चौड़ाई (मीटर में) | 15                      |
|        |                                                                                                    | Site designed, developed & hosted by Department of Inf                                      | formation Technology & Communication, Govt. of Rajasthan                                                     | 97<br>1                 |

10. The drawing file uploaded by the applicant along with e-Intimation is now sent for Auto-scrutiny (Auto-DCR) at back-end and the application status is updated as "PENDING FOR AUTO-SCRUTINY" as highlighted in the figure below.

| DASHBOARD (APPLICANT)     Image: None of the status     Image: None of the status     Imag | DASHBOARD (APPLICANT)       IPENDING (Applicant)       IPENDING (Applicant)       < | DASHBOARD (APPLICANT)       Image: Note of the status of the status of the | DASHBOARD (APPLICANT)                                                                                                    | DASHBOARD (APPLICANT)     Image: Netw APPLICATION     Carter of the second second sec |
|----------------------------------------------------------------------------------------------------|----------------------------------------------------------------------------------------------------|----------------------------------------------------------------------------------------------------|----------------------------------------------------------------------------------------------------|----------------------------------------------------------------------------------------------------|
| Status     APPROVED     REJECT     PENDING (Applicant) () PENDING (Dept.)       Please Search here     Q     X     Show     10       S.No.     Applicant ID<br>आवेदक आईदे     \$     Submission Date<br>आवेदन दिनांक     Applicant Name<br>आवेदक का नाम     Application Type<br>आवेदन का प्रकार     \$       11     ALW/2019-20/BPAS/I     21/10/2019     TEST RAMESH     e-INTIMATION OF COMPLETION CERTIFICATE     PENDING FOR AUTO SCRUTINY                                                                                                    | STATUS       APPROVED       REJECT       PENDING (Applicant)       PENDING (Dept.)         a Search here       Q       X       Show       10          Applicant ID       Submission Date +       Applicant Name +       Application Type       +       Status       +         AlW/2019-20/BPAS/1       21/10/2019       TEST RAMESH       e-INTIMATION OF COMPLETION CERTIFICATE       PENDING FOR AUTO SCRUTINY       I         ng - 11 to 11 of 11 rows       First       Previous       1       2       Net                                                                                                    | STATUS APPROVED REJECT PENDING (Applicant) PENDING (Dept.)         Please Search here       Q       X       X<                                                                                                    | STATUS       APPROVED       REJECT       PENDING (Applicant)       PENDING (Dept.)         ase Search here       Q       X       Show       10       10         No.       Applicant ID<br>आवेदक आईडी       \$<br>Submission Date \$<br>आवेदक का नाम       Application Type<br>आवेदन का प्रकार       \$<br>Status<br>संसति       \$<br>Reida       \$<br>Reida | Status       APPROVED       REJECT       PENDING (Applicant)       PENDING (Dept.)         Please Search here       Q       X       Show       10       0         S.No.       Applicant ID<br>आवेदक आईडी       \$ Submission Date \$ Applicant Name \$ Application Type<br>आवेदक का नाम       Application Type<br>आवेदन का प्रकार       \$ Status<br>स्थिति       \$ /         11       ALW/2019-20/BPAS/1       21/10/2019       TEST RAMESH       e-INTIMATION OF COMPLETION CERTIFICATE       PENDING FOR AUTO SCRUTINY                                                                                                    |
| Please Search here       Q       X       Show       10       Show       10       Show       Show       10       Show       Show                                                                                                    | e Search here Q x Show 10 v<br>Applicant ID v<br>अविदक आईडी र Submission Date + Applicant Name + Application Type v<br>अविदक का नाम आवेदन का प्रकार स्थिति<br>ALW/2019-20/BPAS/1 21/10/2019 TEST RAMESH e-INTIMATION OF COMPLETION CERTIFICATE PENDING FOR AUTO SCRUTINY<br>ng - 11 to 11 of 11 rows First Previous 1 2 Net                                                                                                    | Please Search here       Q       X       Show       10       e         S.No.       Applicant ID<br>आवेदक आईडी       +       Submission Date<br>आवेदक का नाम       Application Type<br>आवेदक का नाम       +       Status<br>आवेदक का नाम       +       Application Type<br>आवेदक का नाम       +       Application Type<br>आवेदक का नाम       +       Application Type<br>आवेदक का नाम       +       Application Type<br>आवेदक का नाम       +       Application Type<br>आवेदक का नाम       +       Application Type<br>आवेदक का नाम       +       Application Type<br>आवेदक का नाम       +       Application Type<br>आवेदक का नाम       +       Application Type<br>आवेदक का नाम       +       Application Type<br>आवेदक का नाम       +       Application Type<br>आवेदक का नाम       +       Application Type<br>आवेदक का नाम       +       Application Type<br>आवेदक का नाम       +       Application Type<br>Mathematication Type<br>(The type)       +       Application Type<br>(The type)       +       Application Type<br>(The type)       +       Application Type<br>(The type)       +       Application Type<br>(The type)       +       Application Type<br>(The type)       +       Application Type<br>(The type)       +       Application Type<br>(The type)       +       Application Type<br>(The type)       +       Application Type<br>(The type)       +       Application Type)       +       Application Type)       +       Application Type)       +       Application Type)       +       Aplicat                                                                                                    | asse Search here       Q       X       Show       10       C         No.       Applicant ID<br>अगदेदक आई       +       Submission Date<br>अगदेदक का नाम<br>अगदेदक का नाम       Application Type<br>अगदेदक का नाम       +       Status<br>अगदेदक का नाम       +         1       ALW/2019-20/BPAS/1       21/10/2019       TEST RAMESH       e-INTIMATION OF COMPLETION CERTIFICATE       PENDING FOR AUTO SCRUTINY                                                                                                    | Please Search here     Q     X       S.No.     Applicant ID<br>आवेदन आईडी     +     Submission Date<br>आवेदन का माम<br>आवेदन का माम     Application Type<br>आवेदन का प्रकार     +     Status<br>स्थिति     +       11     ALW/2019-20/BPAS/1     21/10/2019     TEST RAMESH     e-INTIMATION OF COMPLETION CERTIFICATE     PENDING FOR AUTO SCRUTINY                                                                                                    |
| S.No.       Applicant ID<br>आवेदक आईडी       Submission Date<br>आवेदन दिनांक       Applicant Name<br>आवेदक का नाम       Application Type<br>आवेदन का प्रकार       Status<br>स्थिति         11       ALW/2019-20/BPAS/1       21/10/2019       TEST RAMESH       e-INTIMATION OF COMPLETION CERTIFICATE       PENDING FOR AUTO SCRUTINY                                                                                                    | . Applicant ID + Submission Date + Applicant Name + Application Type + Status +<br>आवेदक आईडी - आवेदन दिनांक आवेदन का माम<br>ALW/2019-20/BPAS/1 21/10/2019 TEST RAMESH e-INTIMATION OF COMPLETION CERTIFICATE PENDING FOR AUTO SCRUTINY<br>ng - 11 to 11 of 11 rows First Previous 1 2 Net                                                                                                    | S.No.       Applicant ID<br>आवेदक आईडी       Submission Date<br>आवेदन दिनांक       Applicant Name<br>आवेदक का नाम       Application Type<br>आवेदन का प्रकार       Status<br>स्थाति       A         11       ALW/2019-20/BPAS/1       21/10/2019       TEST RAMESH       e-INTIMATION OF COMPLETION CERTIFICATE       PENDING FOR AUTO SCRUTINY       d         Showing - 11 to 11 of 11 rows       First       Previous       1       2       Next                                                                                                    | No.       Applicant ID<br>आवेदन अर्ड्डी       Submission Date<br>आवेदन दिनांक       Applicant Name<br>आवेदन का नाम       Application Type<br>आवेदन का प्रकार       Status<br>स्थिति         1       ALW/2019-20/BPAS/1       21/10/2019       TEST RAMESH       e-INTIMATION OF COMPLETION CERTIFICATE       PENDING FOR AUTO SCRUTINY                                                                                                    | S.No.       Applicant ID<br>आवेदक आईडी       Submission Date<br>आवेदन दिनांक       Applicant Name<br>आवेदक का नाम       Application Type<br>आवेदन का प्रकार       Status<br>स्थिति       Image: Status<br>स्थिति         11       ALW/2019-20/BPAS/1       21/10/2019       TEST RAMESH       e-INTIMATION OF COMPLETION CERTIFICATE       PENDING FOR AUTO SCRUTINY       Image: Status status st                                                                                                    |
| 11         ALW/2019-20/BPA5/1         21/10/2019         TEST RAMESH         e-INTIMATION OF COMPLETION CERTIFICATE         PENDING FOR AUTO SCRUTINY                                                                                                    | ALW/2019-20/BPAS/1         21/10/2019         TEST RAMESH         e-INTIMATION OF COMPLETION CERTIFICATE         PENDING FOR AUTO SCRUTINY           ng-11 to 11 of 11 rows         First         Previous         1         2         Ne                                                                                                    | 11     ALW/2019-20/BPAS/1     21/10/2019     TEST RAMESH     e-INTIMATION OF COMPLETION CERTIFICATE     PENDING FOR AUTO SCRUTINY        Showing - 11 to 11 of 11 rows     First     Previous     1     2     Next                                                                                                    | 1 ALW/2019-20/BPAS/1 21/10/2019 TEST RAMESH e-INTIMATION OF COMPLETION CERTIFICATE PENDING FOR AUTO SCRUTINY                                                                                                    | 11     ALW/2019-20/BPAS/1     21/10/2019     TEST RAMESH     e-INTIMATION OF COMPLETION CERTIFICATE     PENDING FOR AUTO SCRUTINY                                                                                                    |
|                                                                                                    | ing - 11 to 11 of 11 rows First Previous 1 2 Ne                                                                                                    | Showing - 11 to 11 of 11 rows First Previous 1 2 Next                                                                                                    | wing 11 to 11 of 11 rowe                                                                                                    |                                                                                                    |
| Showing - 11 to 11 of 11 rows                                                                                                    |                                                                                                    | First Flevious 1 2 Next                                                                                                    |                                                                                                    | Showing - 11 to 11 to 11 to 11 to 10                                                                                                    |
|                                                                                                    |                                                                                                    |                                                                                                    |                                                                                                    |                                                                                                    |
|                                                                                                    |                                                                                                    |                                                                                                    |                                                                                                    |                                                                                                    |
|                                                                                                    |                                                                                                    |                                                                                                    |                                                                                                    |                                                                                                    |
|                                                                                                    |                                                                                                    |                                                                                                    |                                                                                                    |                                                                                                    |
|                                                                                                    |                                                                                                    |                                                                                                    |                                                                                                    |                                                                                                    |
|                                                                                                    |                                                                                                    |                                                                                                    |                                                                                                    |                                                                                                    |
|                                                                                                    |                                                                                                    |                                                                                                    |                                                                                                    |                                                                                                    |
|                                                                                                    |                                                                                                    |                                                                                                    |                                                                                                    |                                                                                                    |

RajCAD, DoIT&C, GoR

11. Once the scrutiny of the uploaded drawing file is completed at the back-end, application status is updated as "PENDING WITH DA/ VO" and applicant is also notified of this event through SMS/ Email.

| 📽 Building Plan Approval System (UDH)<br>🕮 Government of Rajasthan |                                                                                                    |                             |                                 |                                |                               |                                |                          |  |  |  |  |  |
|--------------------------------------------------------------------|----------------------------------------------------------------------------------------------------|-----------------------------|---------------------------------|--------------------------------|-------------------------------|--------------------------------|--------------------------|--|--|--|--|--|
| M                                                                  |                                                                                                    |                             | • NEW APPLIC                    | ATION PFEEDBACK                |                               |                                |                          |  |  |  |  |  |
| *                                                                  |                                                                                                    |                             | STATUS 🔿                        |                                | PENDING (Applicant) 🔘 PENDING | G(Dept.)                       |                          |  |  |  |  |  |
|                                                                    | Please S                                                                                                    | Search here Q 🗙             |                                 |                                | Sho                           | w 10 v entries                 |                          |  |  |  |  |  |
|                                                                    | S.No.                                                                                                    | Applicant ID<br>अावेदक आईडी | Submission Date<br>आवेदन दिनांक | Applicant Name<br>आवेदक का नाम | ≑ Applicatio<br>आवेदन क       | n Type 💠 Stat<br>। प्रकार स्थि | us <b>≑</b> Action<br>ति |  |  |  |  |  |
|                                                                    | 11                                                                                                    | ALW/2019-20/BPAS/1          | 21/10/2019                      | TEST RAMESH                    | e-INTIMATION OF COMPLETION    | N CERTIFICATE PENDING WIT      | H VO 👁                   |  |  |  |  |  |
|                                                                    | Showing - 11 to 11 of 11 rows 1 2 Next                                                                         |                             |                                 |                                |                               |                                |                          |  |  |  |  |  |
|                                                                    |                                                                                                    |                             |                                 |                                |                               |                                |                          |  |  |  |  |  |
|                                                                    |                                                                                                    |                             |                                 |                                |                               |                                |                          |  |  |  |  |  |
|                                                                    |                                                                                                    |                             |                                 |                                |                               |                                |                          |  |  |  |  |  |
|                                                                    |                                                                                                    |                             |                                 |                                |                               |                                |                          |  |  |  |  |  |
|                                                                    |                                                                                                    |                             |                                 |                                |                               |                                |                          |  |  |  |  |  |
|                                                                    |                                                                                                    |                             |                                 |                                |                               |                                |                          |  |  |  |  |  |
|                                                                    |                                                                                                    |                             |                                 |                                |                               |                                |                          |  |  |  |  |  |
|                                                                    |                                                                                                    |                             |                                 |                                |                               |                                |                          |  |  |  |  |  |
|                                                                    | Site designed, developed & hosted by Department of Information Technology & Communication, Govt. of Rajasthan. |                             |                                 |                                |                               |                                |                          |  |  |  |  |  |

12. If desirable, applicant can view his/ her application to check the result of automated scrutiny (Auto-DCR) as highlighted in the figure below.

| e-intimat         | ion of Plinth Level Construction Cor | npletion (PLCC) |                                                                                                    |        |  |
|-------------------|--------------------------------------|-----------------|----------------------------------------------------------------------------------------------------|--------|--|
| PLCC Start Date * |                                      | PLCC End Date * | PLCC End Date *                                                                                                    |        |  |
| 02/11/2020        |                                      | 30/11/2020      | <b>#</b>                                                                                                    |        |  |
| A14               | Uploaded Picture *                   |                 | للله على العلم العلم العلم العلم العلم العلم العلم العلم العلم العلم العلم العلم العلم العلم العلم العلم العلم ا                                                                                                    |        |  |
|                   | PLCC Inspection Report               |                 | ۲                                                                                                    |        |  |
| A17               | Uploaded Environment NOC*            |                 |                                                                                                    | ± View |  |
| A17               | Uploaded Environment NOC*            |                 |                                                                                                    | Ł View |  |
| A18               | Scrutiny Report                      |                 |                                                                                                    | 🕹 View |  |
|                   | Building Plan/ Map Report            |                 |                                                                                                    | 🕹 View |  |
| A19               |                                      |                 |                                                                                                    |        |  |
| A19               |                                      | Cl              | ase and a second second se |        |  |

RajCAD, DoIT&C, GoR